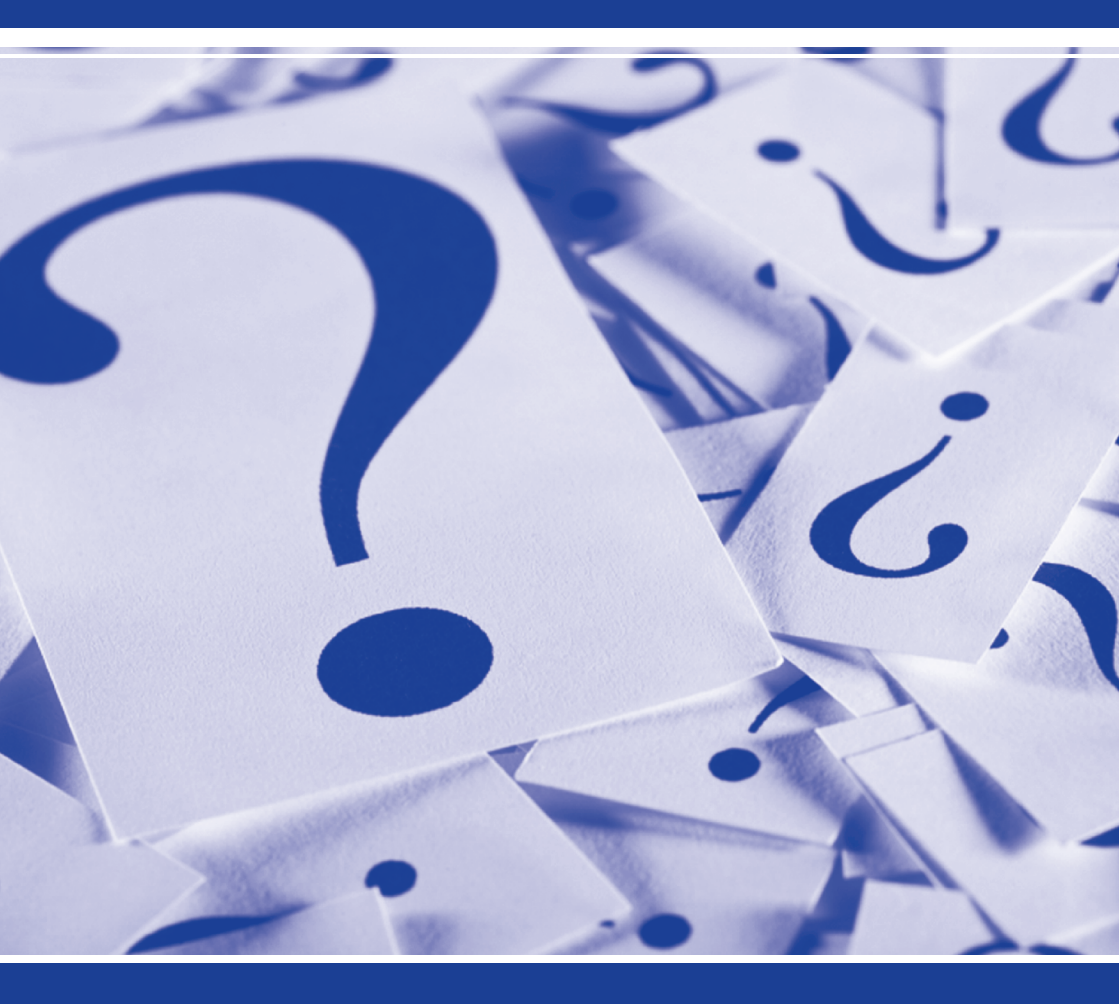

# PATENTSCOPE Recherche & CLIR

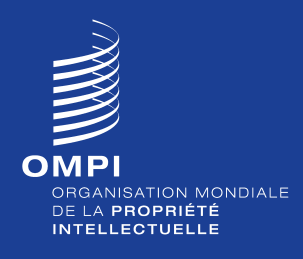

https://patentscope.wipo.int/search/fr/

#### PRÉSENTATION

Le moteur de recherche **PATENTSCOPE** est un système de recherche GRATUIT disponible sur l'Internet à l'adresse *https://patentscope.wipo.int/ search/fr/*. Il donne accès aux demandes de brevet déposées selon le Traité de coopération en matière de brevets (PCT) et à la documentation des offices de brevets nationaux et régionaux participants (détaillés dans l'interface utilisateur graphique).

| echerche avan | icée                                                                         | 10   |
|---------------|------------------------------------------------------------------------------|------|
| Rechercher:   |                                                                              |      |
| Langue:       | français 💌 StemmingRacinisation: 🗹 Office: Tous Specify =                    |      |
| <b>Tous</b>   |                                                                              |      |
| PCT           |                                                                              |      |
| Afrique       |                                                                              |      |
| [ARIPO]       | Égypte Kenya Maroc Afrique du Sud                                            |      |
| Amérique      |                                                                              |      |
| United St     | tates of America Canada                                                      |      |
| C LATIPAT     |                                                                              |      |
| Argenti       | tine Brésil Chili Colombie Costa Rica Cuba Rép. dominicaine                  |      |
| Équate        | eur 🔲 El Salvador 🖾 Guatemala 🖉 Honduras 🖾 Mexique 👘 Nicaragua 💭 Panama      |      |
| Pérou         | Duruguay                                                                     |      |
| Asie-Europ    | pe                                                                           |      |
| Bahrein       | Chine Office eurasien des brevets Estonie OEB                                |      |
| German        | iy EGermany(DDR data) Elsraél EJapon EJordanie                               |      |
| Portugal      | I Fédération de Russie Fédération de Russie (données URSS) Singapour Espagne |      |
| Rep. de       | Coree Net Nam Emirats arabes unis Royaume-Uni                                |      |
|               |                                                                              | -    |
|               | Recherche Réin                                                               | tals |
| Bulle d'aide  |                                                                              |      |
|               |                                                                              |      |

Actualisé toutes les semaines, le service de recherche **PATENTSCOPE** est la source la plus à jour sur les demandes selon le PCT et les documents connexes.

Grâce au service de recherche **PATENTSCOPE**, les utilisateurs ont accès au contenu intégral des dossiers de nombreuses demandes selon le PCT, notamment les rapports de recherche et d'examen, les documents de priorité et les listages de séquences.

#### Accès à plus de 45 millions de brevets

Pour les dernières informations sur les données disponibles, veuillez consulter la page *https://patentscope.wipo.int/search/fr/help/data\_coverage.jsf*.

#### Quelles sont les fonctions de recherche?

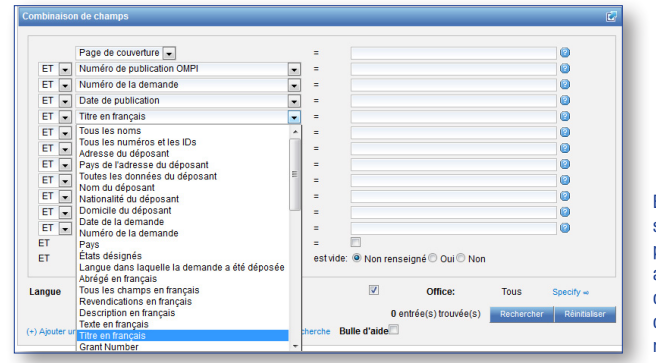

En mode recherche structurée, une liste de plus de 30 champs est affichée. Il est possible de combiner plusieurs champs pour affiner la recherche.

- Recherche multilingue
- Indexation bibliographique en profondeur
- Recherche de mots-clés par proximité
- Pondération des mots-clés
- Recherche de mots-clés par racinisation
- Expansion des synonymes
- Nombre illimité de mots-clés
- Opérateurs booléens et de proximité avancés

# Quelles sont les options d'affichage des résultats de la recherche?

- Analyse instantanée des 10 premiers résultats (tableau ou graphique)
- Liste de résultats triée par pertinence ou par date de publication

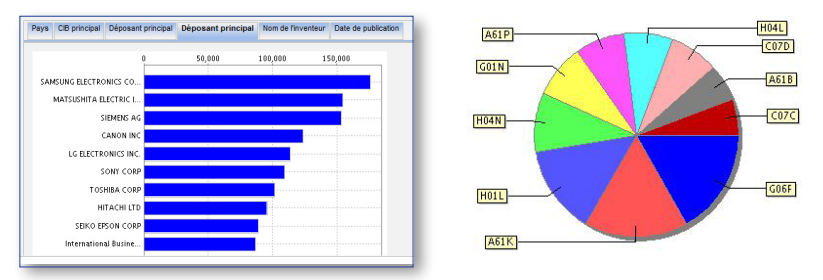

- Traduction automatique des résultats de la recherche par Wipo Translate et d'autres outils de traduction automatique
- Mise en surbrillance des mots-clés dans la liste des résultats, ainsi que dans la description et les revendications

| ptons @ Tableau       | 8 Graptiqu | le Optio      | an O ciaj | pramme à barres 🔍 diag | ramme a | a soctours              |        |         |         |
|-----------------------|------------|---------------|-----------|------------------------|---------|-------------------------|--------|---------|---------|
| Раух                  |            | IPC print pal |           | Déposant principal     |         | Nom de l'inventeur      |        | Date de |         |
| Label a               | N 4        | Label         | N .       | Nom 4                  | N° a    | Nem                     | N      | bap     | calien  |
| Dribed States         | 10952258   |               |           | SANSUNG ELECTRONICS    | 177.000 |                         | •      | Date    | Nº a    |
| acen                  | 0000000    | COEF          | 2123606   | 00., LTD.              | 178890  | Keacewoe Oner           | 10030  |         | +700034 |
| Common .              |            | A61K          | 2050073   | MATSUSHITA ELECTRIC    | 154525  | FIDERUDIN (NU)          |        | 2000    | 1000021 |
|                       |            | HERE          | 1786623   | NO CO LTD              |         | Astrag auf Nichtsennung | 59478  | 2009    | 5915332 |
| China                 | 4443635    | HEAV          | 1109971   | SIEMENS AG             | 153531  | VER200KT DES            |        | 2007    | 1949529 |
| European Patent       | 2052059    | 00114         | 1075392   | CANON INC              | 123659  | NEWNUNG                 | 10.000 | 2000    | 1097884 |
|                       | 2420000    | 1010          | 000330    | LO ELECTRONICS INC.    | 113043  | ist day Conseller       | 12311  | 2009    | 1707018 |
| nu                    | 2403000    | ADIE          | 0067.30   | SONY CORP.             | 109277  | 7.07.081                |        | 2010    | 1009501 |
| Canada                | 2218898    | 884           | 992518    | T05484 0000            | 101173  | 1.7.8.704.0             | 10310  | 2011    | 1708344 |
| Republic of Korea     | 2047596    | C870          | 973451    |                        | 101944  | gleich Annelder         | 6616   |         |         |
| Spain                 | 1443692    | A618          | 744909    | HTACHLTD               | 95822   |                         | 5733   | 2012    | 1501216 |
| Russian Federation    |            | C870          | 712429    | SEIKO EPSON CORP       | 66774   | UGAWA SHOHACH           | 5577   | 2013    | 1915866 |
| (USSR data)           | 1409150    |               |           | International Dusiness | 86621   | Qie Zeyce               | 5059   | 2014    | 2057924 |
| Contract Texture Inc. | 854833     |               |           | Machines Corporation   |         |                         |        | 2244    | 110000  |

|                                                                                                    |                                                                                                    | Titre                                                                                                    | Payr                                                                         | Date de publicatio                                                                                                    |
|----------------------------------------------------------------------------------------------------|----------------------------------------------------------------------------------------------------|----------------------------------------------------------------------------------------------------|------------------------------------------------------------------------------|----------------------------------------------------------------------------------------------------|
|                                                                                                    | Numéro de la<br>demande                                                                                                    | Déposant                                                                                                    |                                                                              | Inventeur                                                                                                    |
| 1. WO/2015/082777                                                                                                    | TRANSISTOR RADIO                                                                                                    | - ACTIF PAR RECEPTION ET EMISSION RADIO D'INFORMATIONS                                                                                                    | WO                                                                           | 11.06.2015                                                                                                    |
| 461N 1/16 O                                                                                                    | PCT/FR2014<br>/000123                                                                                                    | BUENDIA, José                                                                                                    | BUE                                                                          | IDIA, José                                                                                                    |
| physicule, Finitrication                                                                                                    | régulations des chan<br>des trois phases inc                                                                                                    | nps électriques/magnétiques, qui intègrent et régulent le cycle natu<br>contournables, champ, chemin, courant, dans les applications des r                                                                                                    | rel des ér<br>sciences i                                                     | ergies. La science<br>fiechiques de contact.                                                                                                    |
| ntrications reliair les<br>physique, l'initrication<br>a forme où le champ<br>sux conditions de vie<br>du Translistor Radio                                | régulations des chan<br>des trois phases inc<br>set oublié et est rég<br>, le procédé est d'éra<br>».                                             | res discharges imagnétiques, qui indegrate et régulant le cycle nata<br>contommitée, s'amp, chernin, courant, dans les applications des<br>uils par les appareils. En final, l'air est chargé de tension discharges<br>diquer ces charges dischirgues contenues dans l'espace des mach                                                                                                    | rel des ér<br>sciences i<br>, par les ra<br>hines, de r                      | rergies. La science<br>Electriques de contact,<br>ponnements, cela nuit<br>de, par la mise en plac                                                            |
| intricazona rener lea<br>physique, l'intrication<br>la forme où le champ<br>aux conditions de vie<br>du Transistor Radio<br>2. WO(2015/082132              | régulations des char<br>des trois phases inc<br>est oublé et est rég<br>le procédé est d'éca<br>a.<br>SUPPORT D'ATTACH                            | no discriptioningoni magnifique, qui intropret at régulenti e cycle natu<br>rotomatière, chamin, commi, caurit, dans les agricultations des<br>uils par les appareis. En finat, l'air at chargé de tension discription<br>diquer ces charges <b>Bentiques</b> contenues dans l'espace des mad<br>E D'UN APPAREIL PORTABLE À UN RÉTROVISEUR DE VÉHICULE.                                                                                                    | vel des ér<br>sciences i<br>par les ra<br>hines, de r                        | ergies. La science<br>lectriques de contact,<br>yonnements, cela nuil<br>de, par la mise en plac<br>11.06.2015                                                |
| Introducts relief les<br>physique, Enhisication<br>la forme où le champ<br>aux conditions de vie<br>du Transistor Radio<br>2. WO(2015/082132<br>B60R 11/02 | régulations des chan<br>des trois phases inc<br>est oublié et est rég<br>le procédé est d'éra<br>s.<br>SUPPORT D'ATTACHI<br>PCT/EP2014<br>/072992 | na Historiagian magnifiques, qui insigner at régulare la cycle naite<br>monostier, d'anne content, outrait d'ans les applications des<br>insigners de la contenue de la contenue de la contenu | vel des ér<br>sciences i<br>par les rs<br>hines, de v<br>WO<br>JODO<br>Gérar | ergies: La science<br>liechiques de contact,<br>igonnements, cela nuis<br>de, par la mise en plac<br>11.06.2015<br>IN DE VILLEROCHE,<br>d'Alain Jacques Marie |

### CLIR

#### Qu'est-ce que c'est?

CLIR (*Cross-Lingual Information Retrieval*) est une nouvelle extension GRATUITE du service de recherche **PATENTSCOPE** qui rend la recherche de brevets dans différentes langues plus facile que jamais! En saisissant simplement un terme ou une expression dans une langue, vous pouvez retrouver les documents en matière de brevets concernés dans cinq langues.

#### Quelles langues sont prises en charge?

Les dictionnaires ont été créés en utilisant des corpus parallèles de brevets disponibles à l'Organisation Mondiale de la Propriété Intellectuelle (OMPI). Actuellement, les recherches multilingues sont possibles dans les langues suivantes :

- allemand
- anglais
- chinois
- coréen
- espagnol
- français

- italien
- japonais
- néerlandais
- portugais
- russe
- suédois

D'autres langues seront ajoutées par la suite.

#### Comment fonctionne l'outil de recherche multilingue?

Faisant appel à un système avancé d'analyse statistique de texte, l'outil de recherche multilingue définit des variantes dans plusieurs langues pour les termes recherchés par l'utilisateur. L'option de recherche multilingue est conçue pour fournir des résultats de qualité en suivant les étapes décrites ci-dessous :

| Requête                                                 |              | (44 |
|---------------------------------------------------------|--------------|-----|
| voiture électrique                                      |              |     |
|                                                         |              |     |
| Langue de recherche: Fran<br>Mode d'expansion: Supervis | als v<br>é v |     |

#### Étape n°1: Saisissez votre requête.

Saisissez un terme ou une expression dans la zone de recherche; indiquez la langue de votre requête; sélectionnez le mode d'expansion (supervisé ou automatique); et décidez du niveau de précision de votre requête.

| (AGMN) Sciences sociales, administration, entreprises et p<br>(AERO) Adminutique et génie administration<br>(AGR) Agriculture, pêche et gestion des forêts                                                                                                    | 1       | (AUTO) Génie automobile et véhicules routers<br>(ELEC) Electrotechnique et électronique<br>(ENGY) Energie, carburants et techniques de transfert de cha |
|----------------------------------------------------------------------------------------------------|---------|----------------------------------------------------------------------------------------------------|
| (AUD) "Technopes audo, aderovades, rege 6 velos<br>(EUDIO) Gleve os constructos es abarrearias<br>(EDIO) Colterio es constructos es abarrearias<br>(EDIO) Colterio de Servicoseneral de la selonita<br>(EDIO) Solesido es abarrearias, esta selonita<br>(EDIO) Solesido es formandos, das selonitas<br>(EDIO) Coltes de Entransito, das sense, obrespete<br>(EDIO) Encolarse de refuentes en temporarias<br>(EDIO) Encolarse de refuentes et resultantes nos auto<br>(EDIO) Tecnospas de refuentes et resultantes nos auto<br>(EDIO) Encolarse de refuencias et resultantes nos auto<br>(EDIO) Encolarse de refuencias et resultantes nos autos<br>(EDIO) Encolarse de refuencias et resultantes nos autos<br>(EDIO) Encolarse de refuencias et resultantes en temporarias<br>(EDIO) Encolarse de refuencias et resultantes en temporarias<br>(EDIO) Encolarse de refuencias et resultantes en temporarias<br>(EDIO) Encolarse de refuencias et resultantes en temporarias<br>(EDIO) Encolarse de refuencias et resultantes en temporarias<br>(EDIO) Encolarse et refuencias et resultantes en temporarias<br>(EDIO) Encolarse et refuencias et resultantes et resultantes et result | Ajouter |                                                                                                    |

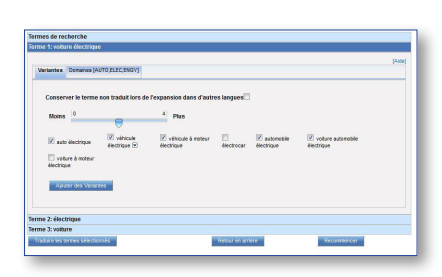

# $\text{The Mark 13} = 10^{-10} (111) (111)$

## Étape n°2: Sélectionnez le domaine technique.

En mode supervisé, le système vous proposera une liste de domaines techniques en rapport avec votre requête. Vous pouvez ajouter ou supprimer des domaines selon vos besoins.

Étape n°3: Définissez les variantes. Choisissez les variantes en vue de leur expansion dans les langues cibles. Les variantes sont des mots

cibles. Les variantes sont des mots qui ont le même sens, ou presque, que les termes recherchés, ou des mots associés à la requête.

Étape n°4: Envoyez votre requête. Définissez les champs sur lesquels portera la recherche: titre; abrégé; description et revendication, puis cliquez sur "Envoyer la requête" pour consulter vos résultats dans l'interface de recherche PATENTSCOPE.

Pour plus d'informations, veuillez contacter l'OMPI à l'adresse www.wipo.int **Organisation Mondiale de la Propriété Intellectuelle** 34, chemin des Colombettes Case postale 18 CH-1211 Genève 20 Suisse Téléphone : +4122 338 91 11 Télécopieur : +4122 733 54 28